## Logging into Adobe Creative Cloud

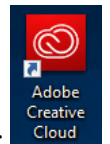

- 1. Click on the Adobe Creative Cloud icon:
- 2. Enter your UNT email address (i.e. john.doe@unt.edu) and then press Enter:

|                             | -                                                |        |      |   |
|-----------------------------|--------------------------------------------------|--------|------|---|
| Creative Cloud              |                                                  | -      |      | × |
| 🔘 Adobe Creat               | ive Cloud                                        |        |      | : |
|                             | ₹ <sub>A</sub> ¶                                 | Adobe  | e ID |   |
| Sign in                     |                                                  |        |      |   |
| Email ad                    | dress                                            |        |      |   |
| Password                    | 1                                                |        |      |   |
| Sign in                     | Forgot                                           | passwo | rd?  |   |
| Not a mem                   | ber yet? Get an Adobe ID                         |        |      |   |
| Want to use<br>Sign in with | e your company or school acc<br>an Enterprise ID | ount?  |      |   |

3. You will then be redirected to a UNT login page where you'll login with your EUID and PASSWORD:

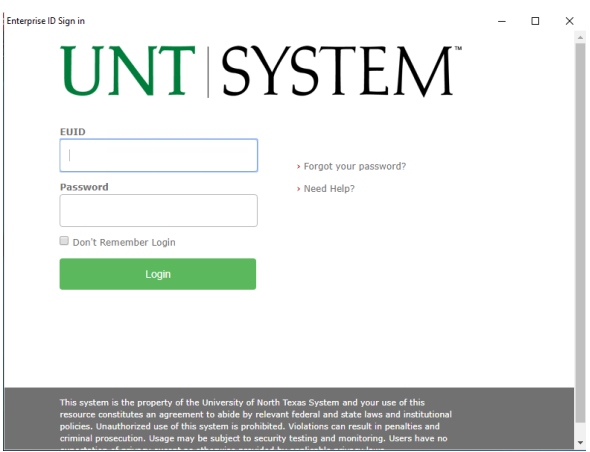